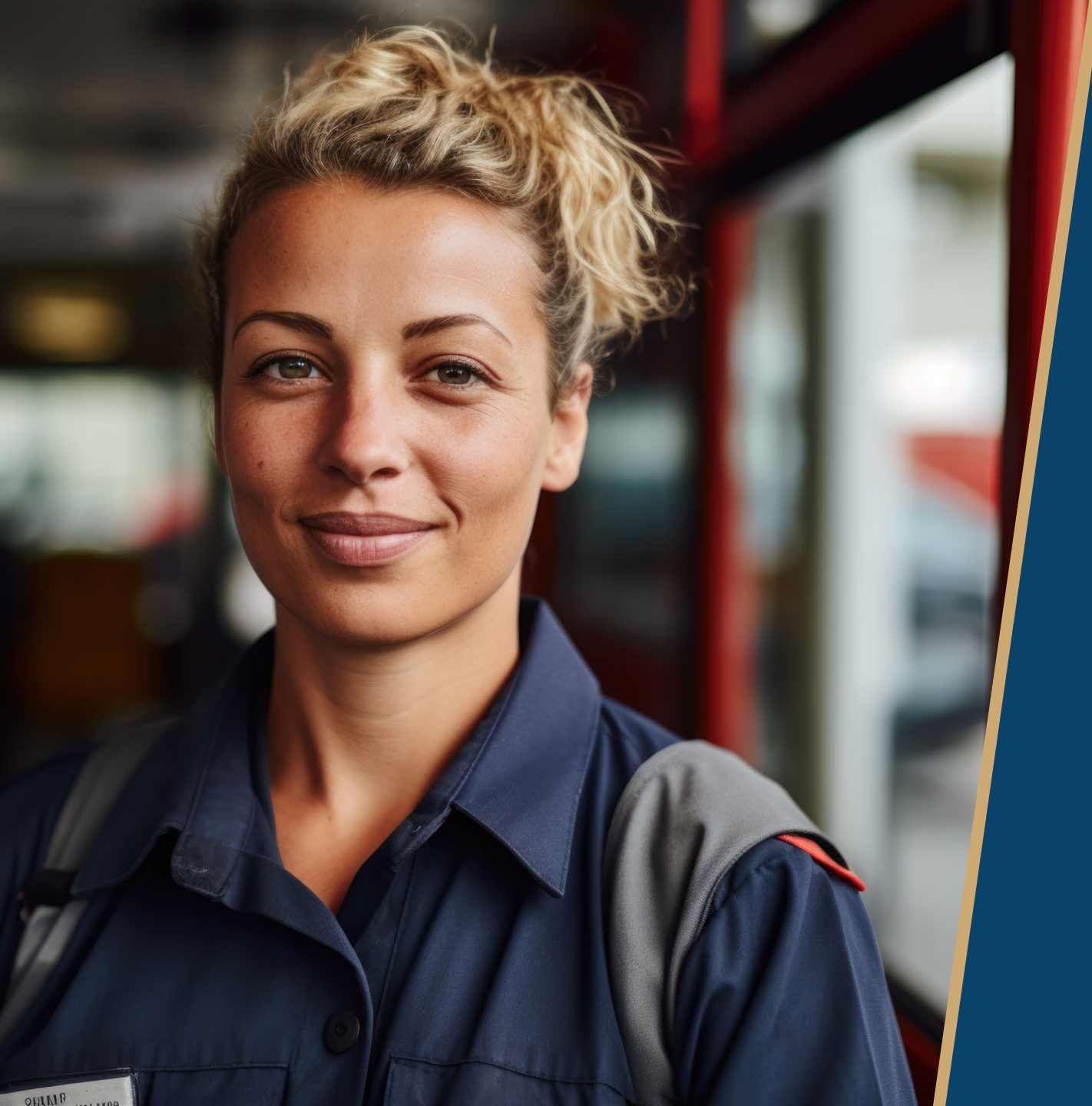

# Monthly Reporting 101:

Fundamentals to Success

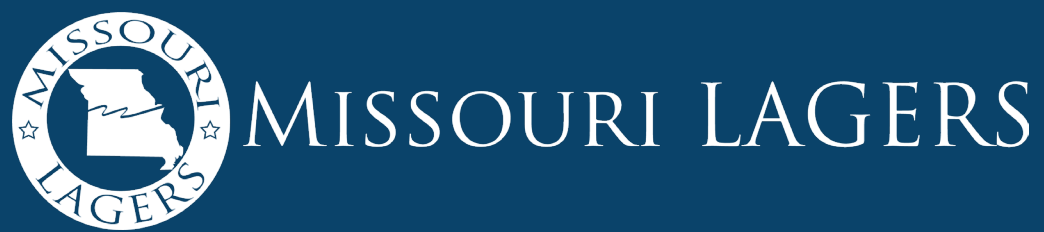

#### Your LAGERS Benefit Provides...

- Guaranteed, protected lifetime income
- A stable benefit that is not affected by market swings
- A plan that doesn't require you to be an investment expert

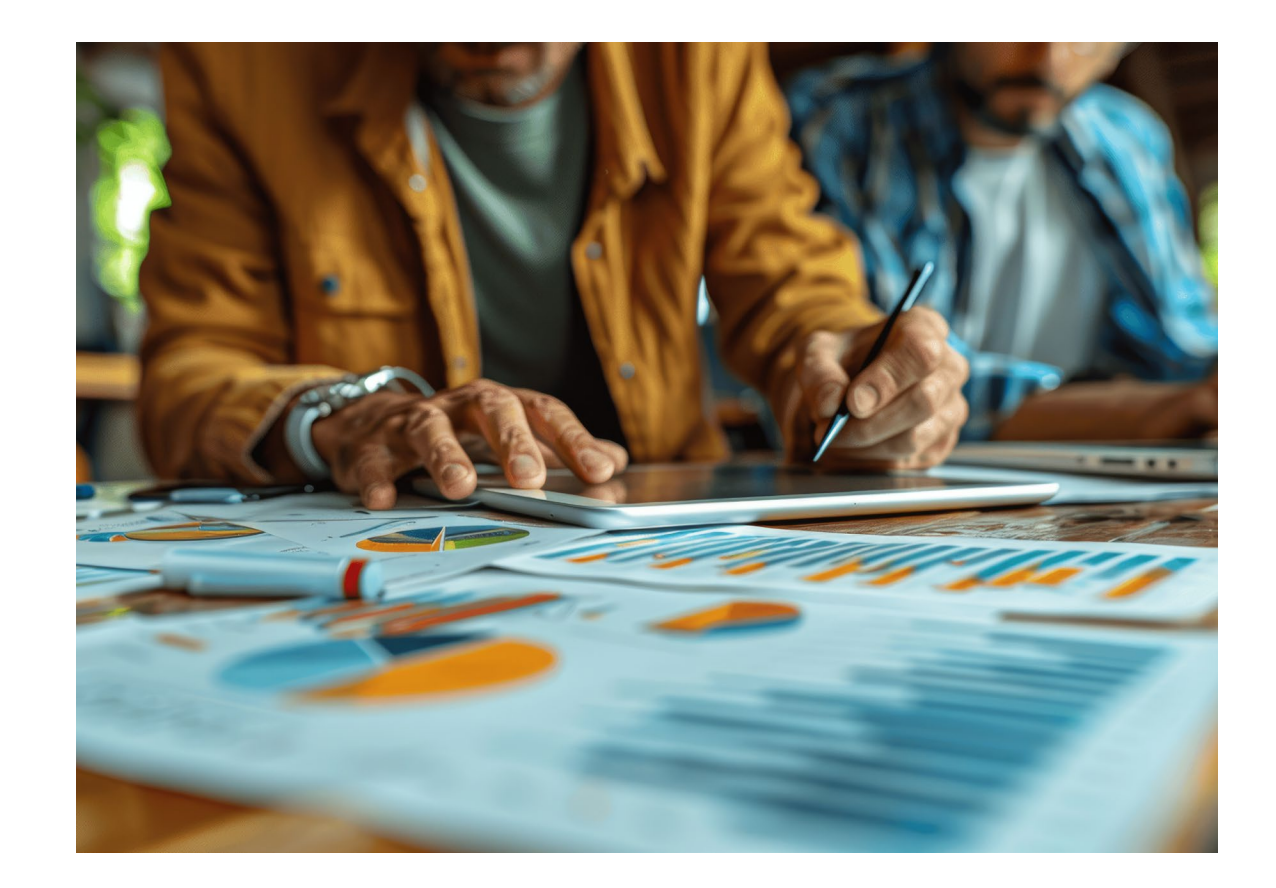

#### Benefits are Based on a Formula

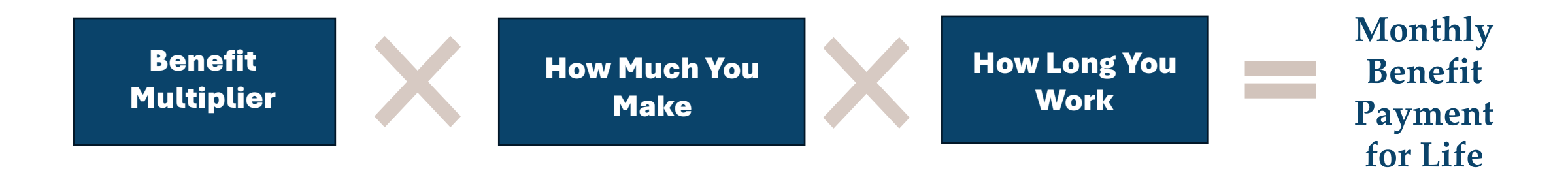

#### A monthly benefit calculation might look like this:

#### 1.5% X \$4,000 X 25 Years = \$1,500

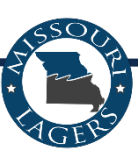

Each employer elects their own set of benefits.

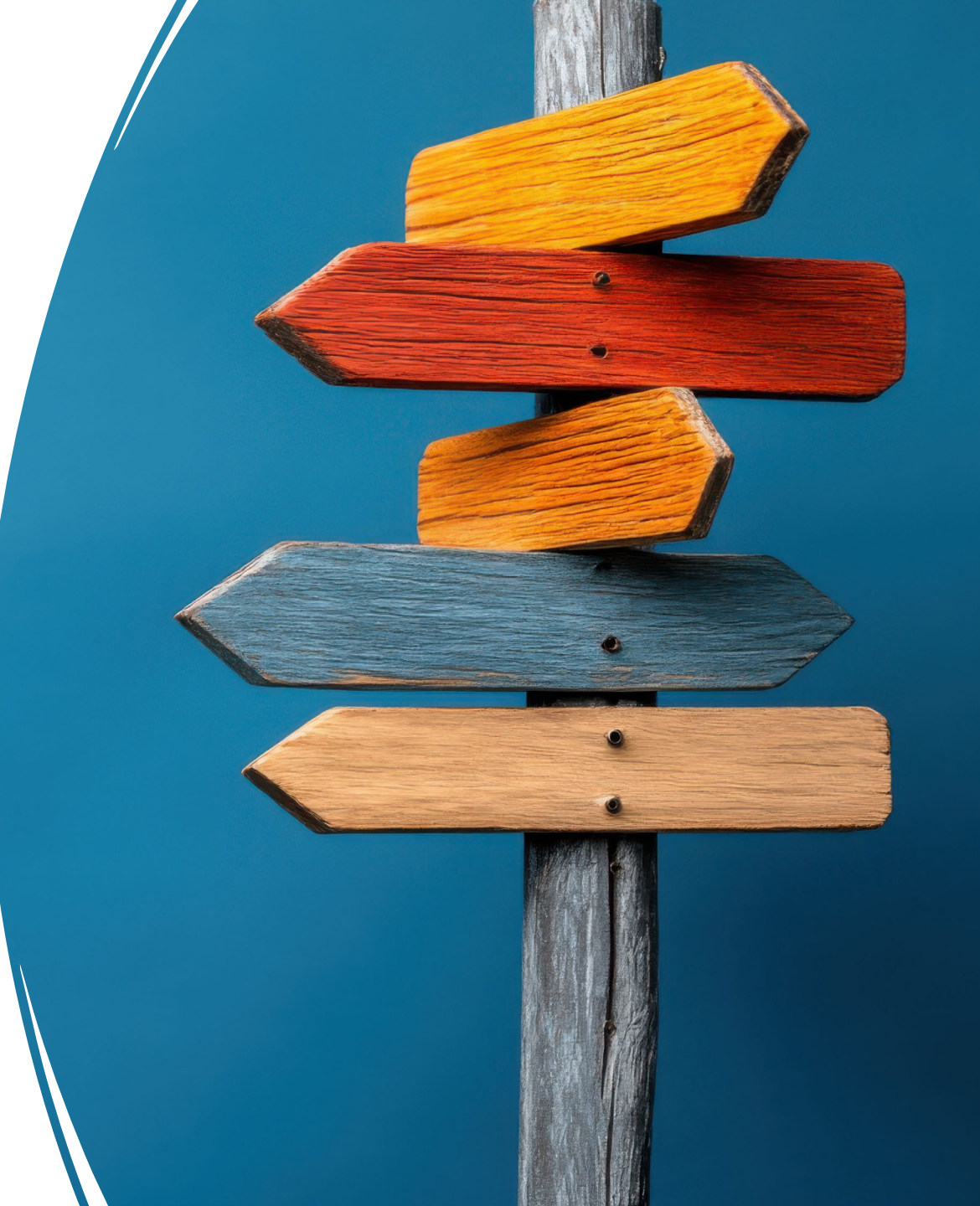

## Benefit Program

#### Each employer will elect a benefit program that contains a benefit multiplier ranging **between 1%** -**2%**. The higher the multiplier, the larger the benefit.

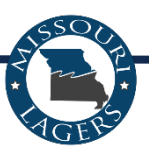

#### Final Average Salary

Each employer elects to calculate employees' final average salary (FAS) with either the average of their highest consecutive **36 or 60 months** from their last 120 months of credited service.

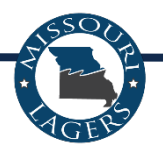

## **Employee Contributions**

Employers have the option to require employees to contribute to LAGERS to assist with funding their retirement benefit. Employers can elect a **0%**, **2%**, **4%**, **or 6%** employee contribution amount.

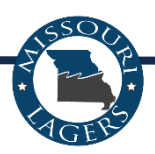

# Retirement Eligibility

Each employer may elect either normal or early retirement provisions:

- Normal retirement: Age 60 for general departments and 55 for police, fire, and public safety departments (if elected).
- Early retirement provision: Rule of 80 allows an employee to retire when their age and service equal 80.

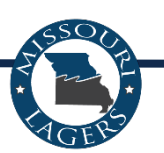

#### Monthly Reporting Checklist:

- 1. Complete enrollments
- 2. Enter monthly wages and submit to LAGERS
- 3. Complete Statement of Account
- 4. Make online payment

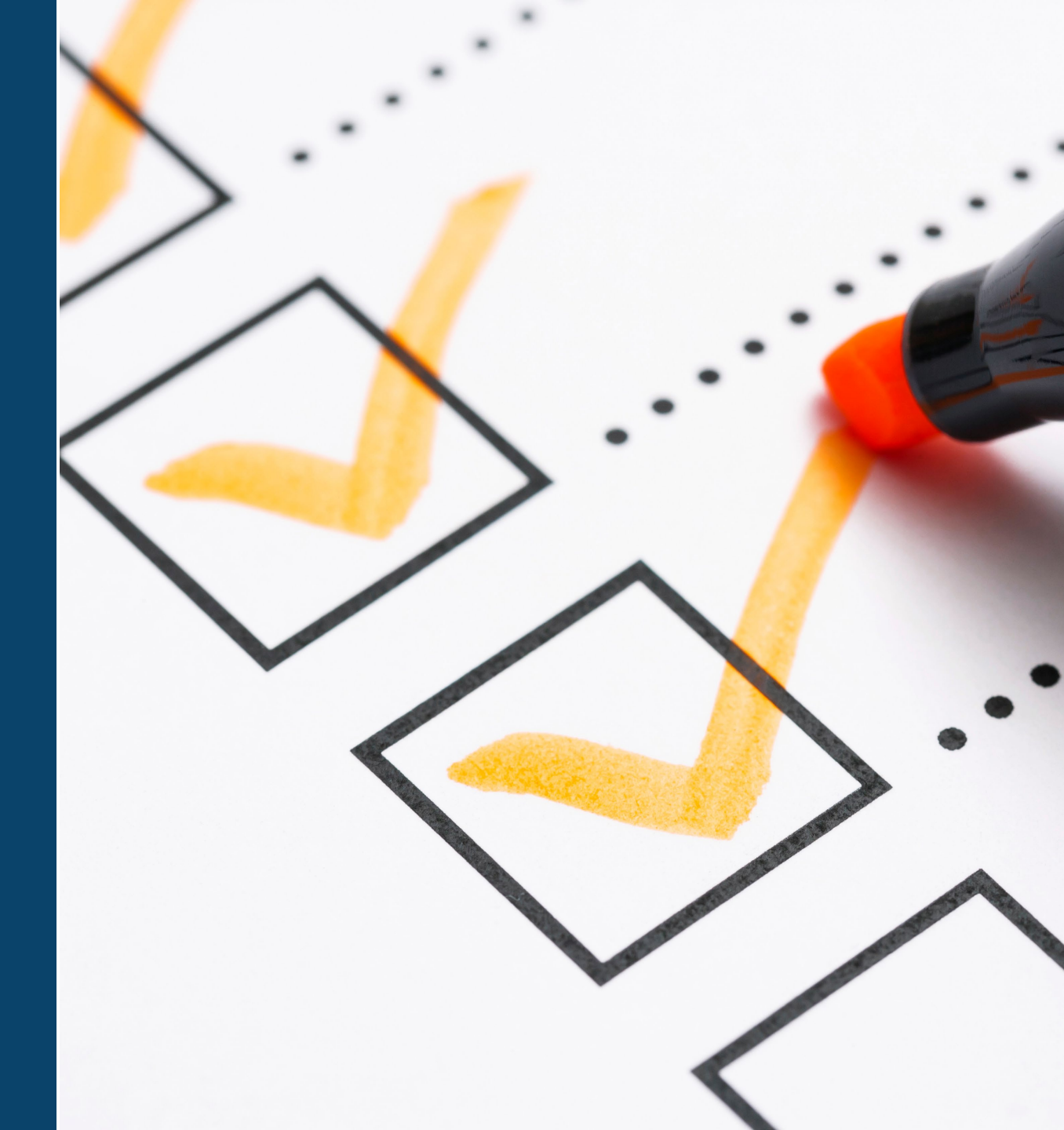

Upon hiring a new employee, complete an ECLIPSE enrollment:

- *Do not* send paper membership form to LAGERS
- Covered employees include those who work the elected annual hours for coverage:

• 1,500, 1,250, or 1,000 hours annually

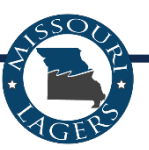

**Six Month "Free Period" -** No member or employer contributions are due for first six months if the employee is:

#### a **NEW** LAGERS Member **OR**

...if service credit from their previous employment has been forfeited because of a refund, lump sum, or 10-year break in service.

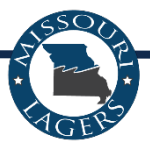

| Online Forms     Online Forms                             | Enrollment Lookup                                                                     |  |
|-----------------------------------------------------------|---------------------------------------------------------------------------------------|--|
| Agency Details                                            |                                                                                       |  |
| <ul> <li>Profile</li> <li>Update Contact Info.</li> </ul> | Msg ID : 5[ Please enter search criteria and press the SEARCH button ]                |  |
| <ul> <li>Employees</li> <li>GASB</li> </ul>               | Search Criteria                                                                       |  |
| 이 Rates                                                   | SSN : Last 4 Digits of SSN :                                                          |  |
| C Enrollment                                              | First Name : Middle Name :                                                            |  |
| <ul> <li>Free 6 Months Schedule —</li> </ul>              | Last Name : Enrollment Status : All v                                                 |  |
| <ul> <li>Report Monthly Wages</li> </ul>                  |                                                                                       |  |
| <ul> <li>Wage Details</li> </ul>                          |                                                                                       |  |
| <ul> <li>File Upload</li> </ul>                           | Search Q Reset                                                                        |  |
| <ul> <li>File Status</li> </ul>                           |                                                                                       |  |
| <ul> <li>Statement of Account</li> </ul>                  |                                                                                       |  |
| <ul> <li>Employer Payment</li> </ul>                      | Search Results                                                                        |  |
| Payment History     Certification                         | New Open Delete Export To Excel                                                       |  |
| <ul> <li>Pending Requests</li> </ul>                      | SSN First Name Middle Name Last Name Hire Date Enrollment Status Enrollment Submitted |  |
| <ul> <li>History</li> </ul>                               | No records to display.                                                                |  |
| Correspondence                                            |                                                                                       |  |
|                                                           |                                                                                       |  |
|                                                           |                                                                                       |  |

AGER

- Click the "Enrollment" link.
- Enter the SSN, first and last name in the field provided in the search criteria panel.
- Click the "Search" button.
- If no search results are displayed, click the "New" button.

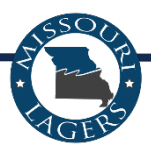

| Enrollment Maintenance                                 |                       |                           |   |
|--------------------------------------------------------|-----------------------|---------------------------|---|
| Enrollment Lookup 🔶 Enrollment Maintenance * 🔶 🔶 🗙 Di  | splaying page 1 of 1. |                           |   |
| Save & Validate Refresh C                              |                       |                           |   |
| Record displayed, please make changes and press SAVE ] |                       |                           |   |
| nrollment LRS-2                                        |                       |                           |   |
| Member ID :                                            |                       |                           |   |
| Political subdivision by which Employed :              |                       | Enrollment Status :       |   |
| Full Name of Employee                                  |                       |                           |   |
| * First Name:                                          |                       | Middle Name :             |   |
| * Last Name:                                           | ~                     | * Address Line 1 :        |   |
| * City:                                                |                       | * State :                 | ~ |
| * Zip +4 Code:                                         |                       | * Social Security # :     |   |
| * Employee Classification (Dept ID) :                  | ~                     | * Job Title:              |   |
| * Date of Birth:                                       |                       | * Date Employed Fulltime: |   |
| * Gender :                                             | ~                     | Termination Date :        |   |
|                                                        |                       |                           |   |

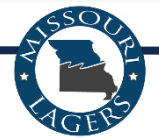

#### **Previous Employment**

Has employee previously been employed by a political subdivision (city, county, library, health center, special district) participating in LAGERS?

⊖ Yes (● No

#### Accounts List

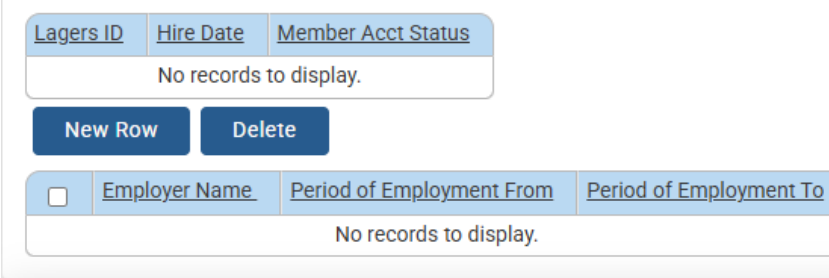

#### **Beneficiary Information**

| New Row Delete |                  |                   |             |           |               |                     |
|----------------|------------------|-------------------|-------------|-----------|---------------|---------------------|
|                | Beneficiary Type | <u>First Name</u> | Middle Name | Last Name | Date of Birth | <u>Relationship</u> |
|                | ~                |                   |             |           | Ħ             |                     |

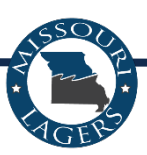

- Enter all required fields
- Enter all other information, including previous employment history and beneficiary information
- Click the "Save & Validate" button
- Click the "Submit to LAGERS" button

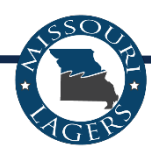

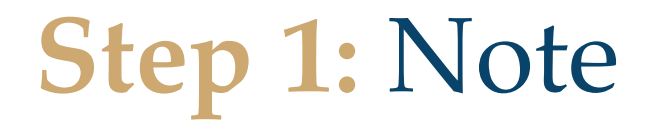

A retiree may re-employ with a LAGERS employer and continue to receive their full benefits if:

They re-employ in a **non-covered** position with any LAGERS employer:

- Must stay under the annual hours elected for LAGERS coverage by employer
- *Do not* complete enrollment

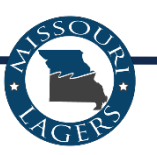

#### Step 1: Note

A retiree may re-employ with a LAGERS employer and continue to receive their full benefits if:

They re-employ in a **covered** position with **a different** LAGERS employer

- Must work the annual hours elected for LAGERS coverage
- Complete ECLIPSE enrollment
- No "free six-month" period
- Must have a one calendar month break in service

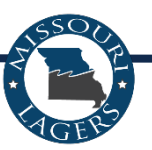

### Step 1: Note

A retiree's benefit will be suspended if they re-employ in a covered position with the same employer

- Complete enrollment on ECLIPSE
- Benefit is suspended during covered employment but reactivated after the second retirement
- No free six-month waiting period

# **Step 2:** Enter Monthly Wages and Submit to LAGERS

#### Reportable Wages

- Wages when paid, not when earned
- Gross wages, including overtime and bonuses
- Sell or buy back of leave time (recurring)
- Fees counted as wages
- Allowances
- **Employee** contributions to a defined contribution account

#### Non-Reportable Wages

- One-time lump sum payments
- Payments to employee while on worker's comp, military, or educational leave
- Reimbursement of expenses (travel, etc.)
- **Employer** contributions to a defined contribution account, insurance, etc.

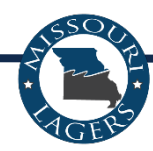

# **Step 2:** Note *Vacation, Sick, and Severance Pay*

#### **Reportable If:**

- Same leave type has been paid in the past
- At termination paid out in regular payrolls to extend termination date

#### Not Reportable If:

• Paid in a one-time lump sum payout

**Step 2:** Note *Military, Worker's Compensation, and Educational Leave* 

- Employee must be out for at least one full working day during the month\*
- Change the status on the wage report to indicate which type of leave the employee is taking

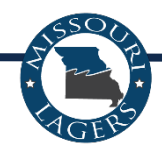

| Reported Wage | Member Status                | Member Status Date |
|---------------|------------------------------|--------------------|
| \$0.00        | ×                            | 06/02/2025         |
|               |                              | <b>İİ</b>          |
|               | Educational Leave            | <b>İİ</b>          |
|               | Enrollment                   | <b>H</b>           |
|               | Military Leave               | <b>#</b>           |
|               | Return to Work<br>Terminated | <b>İİ</b>          |
|               | Transferred                  | <b>İİ</b>          |
|               | Worker's Compensation        |                    |

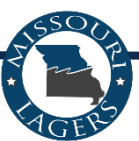

**Step 2:** Note *Military, Worker's Compensation, and Educational Leave* 

- *Military Leave Only*: date is when **unpaid** leave begins\*
- Employee will still earn service credit
- Wages are *not* reportable

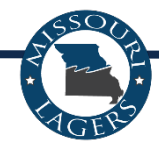

#### Step 2: Note

| Reported Wage | Member Status    | Member Status Date |
|---------------|------------------|--------------------|
| \$0.00        | Return to Work ~ | 07/02/2025         |

- Change the status on the wage report to "Return to Work"
- Enter the date they returned
- Wages are *not* reportable unless the employee returns **on the first of the month**
- Worker's compensation *leave only*: must return to working full hours, receiving full pay, and not receiving a work comp check

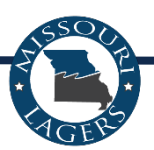

| Reported Wage | Member Status      | Member Status Date |   |
|---------------|--------------------|--------------------|---|
| \$1,500.00    | Leave of Absence v | 05/19/2025         | Ħ |

- Date is when unpaid leave begins
- The employer reporter will change the status on the wage report to "Leave of Absence"
- Service credit is dependent on date absence is entered\*
- Wages and paid leave (at full pay) are reportable\*

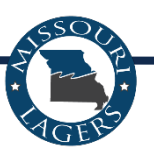

#### **Step 2:** Note *Return from Leave of Absence*

- Change the status on the wage report to "Return to Work"
- Enter the date they returned to work from unpaid leave
- Wages are reportable\*

| Reported Wage | <u>Member Status</u> | Member Status Date |
|---------------|----------------------|--------------------|
| \$500.00      | Return to Work 🗸 🗸   | 06/23/2025         |

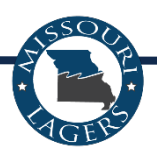

#### **Step 2:** Note *Transferring Departments*

#### **Between Actuarial Departments:**

- Change status to "Terminated" in the current department
- Complete new enrollment for new department
- Hire date on new enrollment is first date of employment in new department

#### Within Actuarial Departments:

- Change status to "Transferred" in the current department
- Select the department the employee is transferring to in the dropdown
- Do *not* complete new enrollment

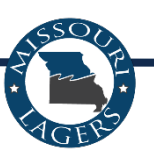

#### Step 3: Complete Statement of Account

- Allows you to indicate the amount you are going to pay and allocate amounts to individual line items.
- Includes monthly contributions due along with corrections, adjustments, and amounts contained in the debit/credit memo.
- Tracks any corrections or adjustments made to reported wages after the wage report is submitted to LAGERS.
- Ensures the correct contributions are being remitted.

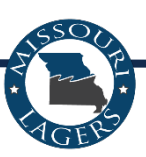

#### Step 3: Complete Statement of Account

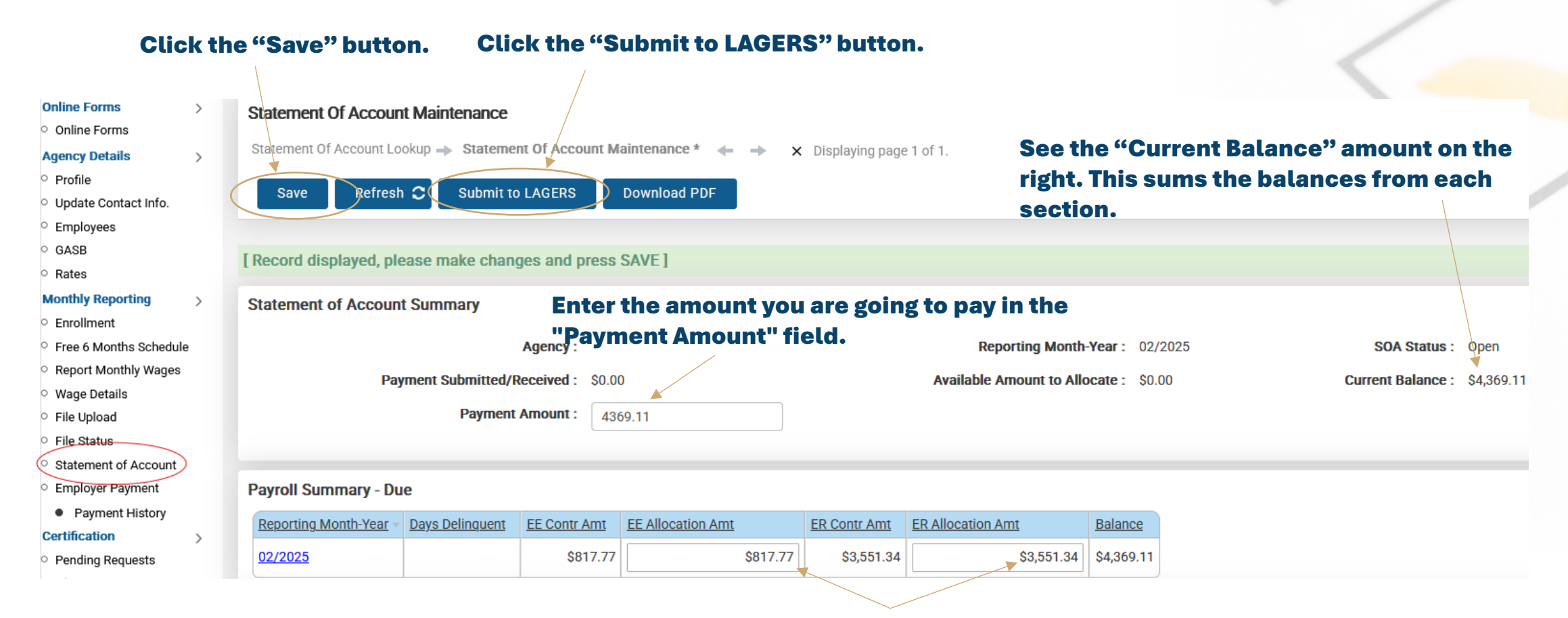

#### Enter the amount(s) to be paid in the Allocation Amt fields.

#### Step 4: Make Online Payment

| Monthly Reporting >                        | Submitted Payments                                       |                                                     |                                                                |
|--------------------------------------------|----------------------------------------------------------|-----------------------------------------------------|----------------------------------------------------------------|
| <ul> <li>Enrollment</li> </ul>             | Submitted Fayments                                       |                                                     |                                                                |
| <ul> <li>Free 6 Months Schedule</li> </ul> | Open Export To Excel                                     |                                                     |                                                                |
| <ul> <li>Report Monthly Wages</li> </ul>   |                                                          |                                                     |                                                                |
| <ul> <li>Wage Details</li> </ul>           | Status Date Confirmation Number Status Ba                | nk Account Amount Payment Option Selected           |                                                                |
| <ul> <li>File Upload</li> </ul>            | No records to                                            | display.                                            | Entor "Dovmont Doto "                                          |
| <ul> <li>File Status</li> </ul>            |                                                          |                                                     | Enter Payment Date.                                            |
| <ul> <li>Statement of Account</li> </ul>   |                                                          |                                                     |                                                                |
| Employer Payment                           | Bank Information Select your bank acc                    | ount from the "Bank Account                         | t" drop-down.                                                  |
| <ul> <li>Payment History</li> </ul>        | Deele Assessed :                                         | Devenue Detector                                    |                                                                |
| Certification >                            | Bank Account :                                           | Payment Date : 0;                                   | Payments made today after 12:00 p.m. will be credited the next |
| <ul> <li>Pending Requests</li> </ul>       |                                                          |                                                     | available business day                                         |
| <ul> <li>History</li> </ul>                | Total Payment : \$0.00                                   | Reporting Month: 02/                                | 2025                                                           |
| Correspondence >                           | Payment Status :                                         |                                                     |                                                                |
| <ul> <li>Correspondence</li> </ul>         | By authorizing this payment from the employer's bank acc | count the employer authorizes payment of funds desc | ribed above in the amount of the total shown heron pursuant to |
| Help >                                     | Chook th                                                 | a authorization abook how                           |                                                                |
| <ul> <li>Quick Start Guide</li> </ul>      | Section 70.600755 RSMo.                                  | le authorization check box.                         |                                                                |
| <ul> <li>Help Text</li> </ul>              |                                                          |                                                     |                                                                |
| <ul> <li>More Help</li> </ul>              | Statement Payment                                        |                                                     |                                                                |
| Select one of                              | otatomont i ujmont                                       |                                                     | <ul> <li>Click the "Save" button.</li> </ul>                   |
| the (Statement                             | 🖉 🔿 Pay Current Statement Balance                        | \$4,369.11                                          | <ul> <li>Click the "I Authorize" button.</li> </ul>            |
|                                            | Pay Amount from Statement of Account                     | \$0.00                                              | <ul> <li>A "submitted" status should be</li> </ul>             |
| Payment"                                   |                                                          | <u> </u>                                            | displayed at the top of the screen.                            |
| options.                                   |                                                          | \$0.00                                              |                                                                |

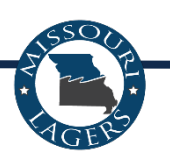

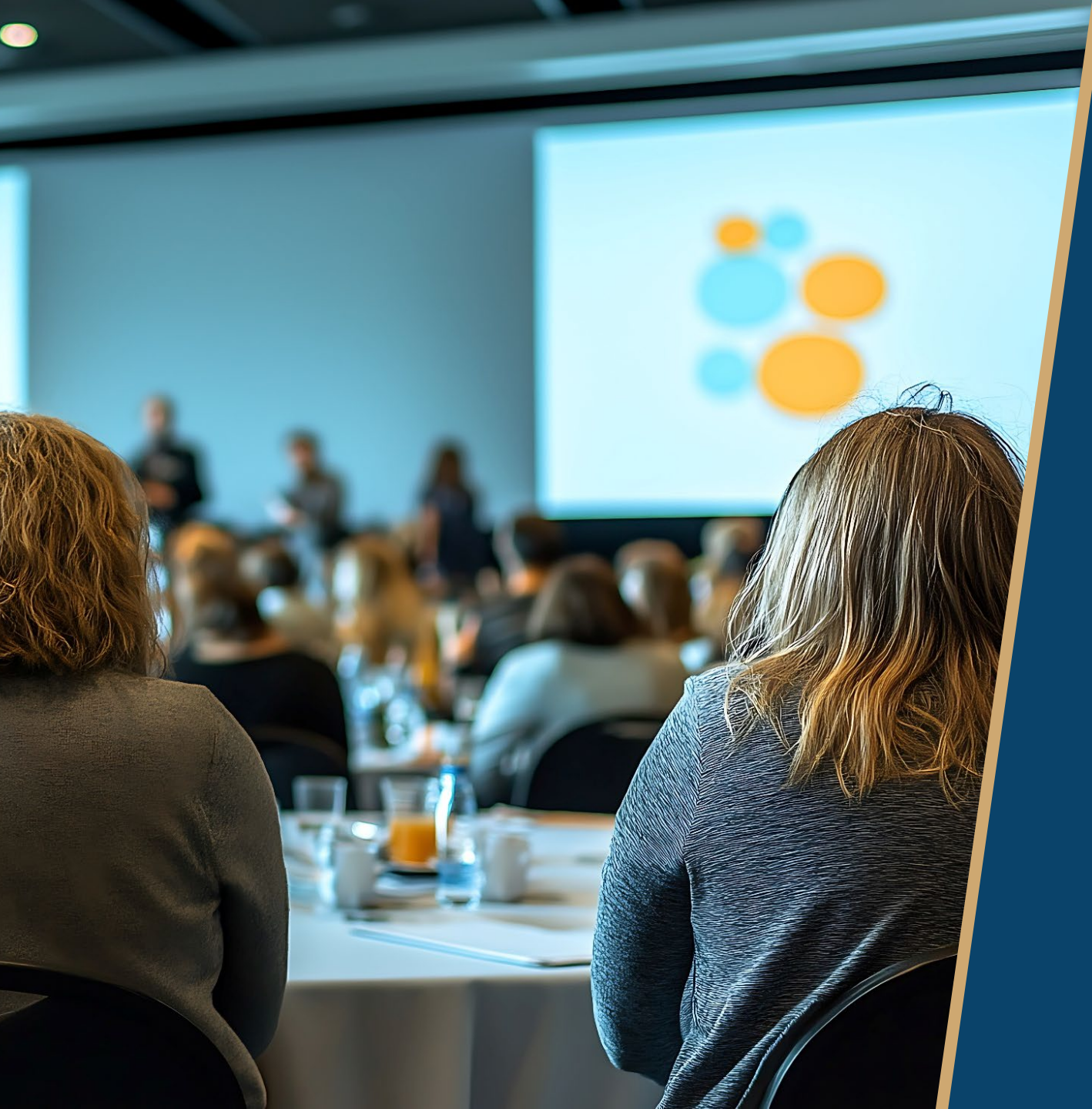

## Continue the Conversation Roundtables are Next!

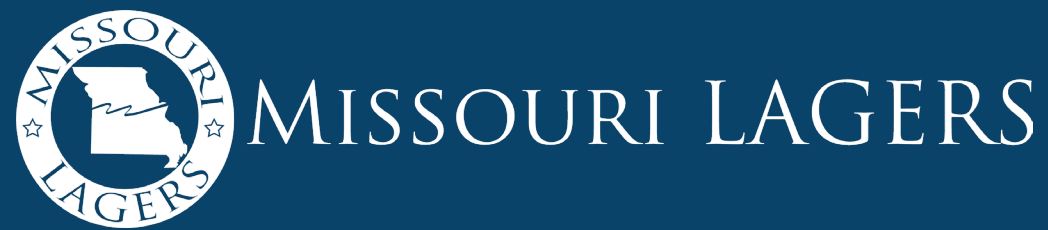